# Configurar Destinatários de Notificação do Protocolo de Gerenciamento de Rede Simples (SNMP - Simple Network Management Protocol) em um Switch

## Objetivo

O SNMP (Simple Network Management Protocol) é um protocolo de gerenciamento de rede que ajuda a gravar, armazenar e compartilhar informações sobre os dispositivos na rede. Isso ajuda o administrador a resolver problemas de rede. Mensagens de notificação SNMP, ou armadilhas, informam eventos do sistema como a temperatura de um dispositivo remoto. As interceptações são enviadas de um dispositivo de rede ativado por SNMP para estações de gerenciamento de rede que ajudam a solucionar problemas de rede com facilidade. O sistema pode gerar armadilhas na Base de Informações de Gerenciamento (MIB -Management Information Base) suportada.

As seguintes configurações são pré-requisitos para a configuração bem-sucedida dos destinatários de notificação SNMP:

- Comunidades SNMP Isso é necessário para SNMPv1 e SNMPv2. Para obter instruções sobre como configurar comunidades SNMP, clique <u>aqui</u>.
- Usuários SNMP Isso é necessário para SNMPv3. Para obter instruções sobre como configurar usuários SNMP, clique <u>aqui</u>.

Este documento tem como objetivo mostrar como configurar o destino (destinatário da notificação) para o qual as notificações SNMP (interceptações ou informações) são enviadas e os tipos de notificações SNMP que são enviadas a cada destino em um switch.

#### Dispositivos aplicáveis

- Sx250 Series
- Sx300 Series
- Sx350 Series
- SG350X Series
- Sx500 Series
- Sx550X Series

### Versão de software

- 1.4.7.05 Sx300, Sx500
- 2.2.8.04 Sx250, Sx350, SG350X, Sx550X

### Configurar destinatários de notificação SNMP

Configurar destinatários de notificação SNMPv1.2

Etapa 1. Faça login no utilitário baseado na Web do switch.

Etapa 2. Escolha Avançado na lista suspensa Modo de exibição.

| cisco | Language: | English | • | Display Mode: | Advanced 🔻 | Logout         | SNA | About | Help |
|-------|-----------|---------|---|---------------|------------|----------------|-----|-------|------|
|       |           |         |   |               | Basic      |                |     |       | 0    |
|       |           |         |   |               | Advanced   | and the second |     |       | ~    |
|       |           |         |   |               |            |                |     |       |      |

Etapa 3. Escolha SNMP > Destinatários de notificação SNMPv1,2.

| Getting Started                                                                                                    |
|----------------------------------------------------------------------------------------------------|
| Dashboard                                                                                                    |
| Configuration Wizards                                                                                                    |
| Search                                                                                                    |
| <ul> <li>Status and Statistics</li> </ul>                                                                                      |
| <ul> <li>Administration</li> </ul>                                                                                             |
| <ul> <li>Port Management</li> </ul>                                                                                            |
| <ul> <li>Smartport</li> </ul>                                                                                                  |
| <ul> <li>VLAN Management</li> </ul>                                                                                            |
| <ul> <li>Spanning Tree</li> </ul>                                                                                              |
| <ul> <li>MAC Address Tables</li> </ul>                                                                                         |
| <ul> <li>Multicast</li> </ul>                                                                                                  |
| <ul> <li>IP Configuration</li> </ul>                                                                                           |
| <ul> <li>Security</li> </ul>                                                                                                   |
| <ul> <li>Access Control</li> </ul>                                                                                             |
| <ul> <li>Quality of Service</li> </ul>                                                                                         |
| ▼ SNMP                                                                                                    |
| Engine ID                                                                                                    |
|                                                                                                    |
| Views                                                                                                    |
| Views<br>Groups                                                                                                    |
| Views<br>Groups<br>Users                                                                                                    |
| Views<br>Groups<br>Users<br>Communities                                                                                        |
| Views<br>Groups<br>Users<br>Communities<br>Trap Settings                                                                       |
| Views<br>Groups<br>Users<br>Communities<br>Trap Settings<br>Notification Recipients SNMPv1,2                                   |
| Views<br>Groups<br>Users<br>Communities<br>Trap Settings<br>Notification Recipients SNMPv1,2<br>Notification Recipients SNMPv3 |

Etapa 4. Clique em Add.

|                                                                      | Notification Recipient Table |  |                  |  |  |  |  |  |  |
|----------------------------------------------------------------------|------------------------------|--|------------------|--|--|--|--|--|--|
| Recipients IP UDP Port Notification Type Timeout Retries Community S |                              |  | Community String |  |  |  |  |  |  |
|                                                                      | 0 results found.             |  |                  |  |  |  |  |  |  |
|                                                                      | Add Edit Delete              |  |                  |  |  |  |  |  |  |

Etapa 5. Escolha uma versão do Internet Protocol (IP). As opções são:

- Versão 6 Escolha essa opção se a estação de gerenciamento tiver um tipo de endereço IPv6.
- Versão 4 Escolha essa opção se a estação de gerenciamento tiver um tipo de

endereço IPv4.

| Server Definition:    | 💿 By IP address 🔘 By name |
|-----------------------|---------------------------|
| IP Version:           | 💽 Version 6 💿 Version 4   |
| IPv6 Address Type:    | 💿 Link Local 🔘 Global     |
| Link Local Interface: | VLAN 1 V                  |

Note: Neste exemplo, a Versão 6 é escolhida.

Etapa 6. (Opcional) Se a Versão 6 for escolhida, escolha um tipo de endereço IPv6. As opções são:

- Link Local Este endereço IPv6 tem um prefixo FE80, que identifica hosts em um único link de rede. Os tipos de endereço de link local podem ser usados somente para comunicação na rede local.
- Global Este tipo de endereço IPv6 é visível para outras redes.

| Server Definition:    | 💿 By IP address 🔘 By name |
|-----------------------|---------------------------|
| IP Version:           | Version 6 Version 4       |
| IPv6 Address Type:    | 💿 Link Local 💿 Global     |
| Link Local Interface: | VLAN 1 V                  |

Note: Neste exemplo, Link Local é escolhido.

Passo 7. (Opcional) Se o tipo de endereço IPv6 for Link Local, escolha a interface através da qual o endereço é recebido da lista suspensa Link Local Interface.

| Server Definition:         | By IP address                       |
|----------------------------|-------------------------------------|
| IP Version:                | Version 6 Version 4                 |
| IPv6 Address Type:         | Link Local Global                   |
| Link Local Interface:      | VLAN 1 V                            |
| Recipient IP Address/Name: | fe80:0::eebd:1dff.fe44:5719         |
| ODP Port                   | 162 (Range: 1 - 65535, Default 162) |

Note: Neste exemplo, a interface local do link é a VLAN 1.

Etapa 8. Insira o endereço IP do dispositivo destinatário no campo *Endereço IP do destinatário*/Nome.

| Server Definition:         | By IP address O By name              |
|----------------------------|--------------------------------------|
| IP Version:                | Version 6 Version 4                  |
| IPv6 Address Type:         | 💿 Link Local 🔘 Global                |
| Link Local Interface:      | VLAN 1 V                             |
| Recipient IP Address/Name: | fe80:0::eebd:1dff.fe44:5719          |
| ODP Port:                  | 162 (Range: 1 - 65535, Default: 162) |

Note: Neste exemplo, o Nome/Endereço IP do Destinatário é fe80:0::eebd:1dff:fe44:5719.

Etapa 9. Insira a porta UDP (User Datagram Protocol Protocolo de Datagrama de Usuário) usada para notificação no dispositivo destinatário no campo *UDP Port (Porta UDP)*.

| Server Definition:         | By IP address O By name             |
|----------------------------|-------------------------------------|
| IP Version:                | Version 6 Version 4                 |
| IPv6 Address Type:         | Link Local Global                   |
| Link Local Interface:      | VLAN 1 V                            |
| Recipient IP Address/Name: | fe80:0::eebd:1dff.fe44:5719         |
| ODP Port                   | 162 (Range: 1 - 65535, Default 162) |

Note: Neste exemplo, 162 é inserido.

Etapa 10. Escolha um tipo de notificação. As opções são:

- Armadilhas Esta opção relata eventos do sistema. Este tipo de notificação não é confirmado.
- Informações Esta opção é semelhante a uma interceptação. A principal diferença é que uma Inform é uma forma reconhecida de Trap. Esse tipo de notificação está disponível no SNMPv2.

**Note:** Se Informs for escolhido, vá para a <u>Etapa 11</u>. Se Traps for escolhido, vá para a <u>Etapa</u> <u>13</u>.

| Notification Type: | Traps<br>Informs |                                   |
|--------------------|------------------|-----------------------------------|
| Timeout:           | 22               | sec (Range: 1 - 300, Default: 15) |
| Retries:           | 5                | (Range: 1 - 255, Default: 3)      |

Note: Neste exemplo, Informs é escolhido.

<u>Etapa 11.</u> (Opcional) Insira o número de segundos que o dispositivo espera antes de reenviar Informações no campo *Tempo limite*. Os valores válidos vão de 1 a 300. O valor padrão é 15.

| Notification Type: | <ul> <li>Traps</li> <li>Informs</li> </ul> |                                   |
|--------------------|--------------------------------------------|-----------------------------------|
| Timeout            | 22                                         | sec (Range: 1 - 300, Default: 15) |
| Retries:           | 5                                          | (Range: 1 - 255, Default: 3)      |

Note: Neste exemplo, 22 é inserido.

Etapa 12. (Opcional) Insira o número de vezes que o dispositivo tentaria enviar uma solicitação de Informação no campo *Tentativas*. Os valores válidos vão de 1 a 255. O valor padrão é 3 vezes.

| Notification Type: | <ul><li>Traps</li><li>Informs</li></ul> |                                   |
|--------------------|-----------------------------------------|-----------------------------------|
| Timeout:           | 22                                      | sec (Range: 1 - 300, Default: 15) |
| CRETIES:           | 5                                       | (Range: 1 - 255, Default: 3)      |

Note: Neste exemplo, 5 é inserido.

<u>Etapa 13.</u> Escolha a comunidade do destinatário da notificação na lista suspensa Cadeia de caracteres da comunidade.

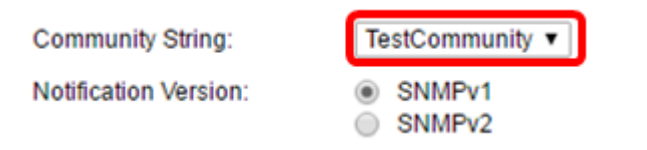

Note: Neste exemplo, TestCommunity é escolhido.

Etapa 14. Escolha uma versão de notificação. As opções são:

- SNMPv1 Esta opção utiliza SNMPv1.
- SNMPv2 Esta opção utiliza SNMPv2.

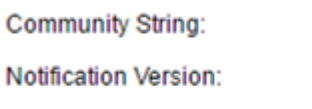

TestCommunity 
SNMPv1
SNMPv2

Note: Neste exemplo, SNMPv1 é escolhido.

<u>Etapa 15.</u> (Opcional) Marque a caixa de seleção **Ativar** filtro de notificação para filtrar o tipo de notificações SNMP enviadas à estação de gerenciamento.

| Notification Filter: | Enable       |
|----------------------|--------------|
| Filter Name:         | TestFilter • |
| Apply Close          |              |

Note: Neste exemplo, a caixa de seleção Filtro de notificação está marcada.

Etapa 16. (Opcional) Se o Filtro de Notificação estiver ativado, escolha o filtro SNMP que

define as informações contidas em Armadilhas na lista suspensa Nome do Filtro.

| Notification Filter:<br>Filter Name: |             | ✓ Enable TestFilter ▼ |  |
|--------------------------------------|-------------|-----------------------|--|
| C                                    | Apply Close |                       |  |

Note: Neste exemplo, TestFilter é escolhido.

Etapa 17. Clique em Apply para salvar a configuração.

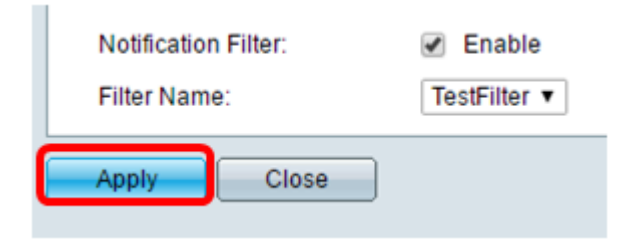

Etapa 18. Clique em **Salvar** para salvar no arquivo de configuração de inicialização.

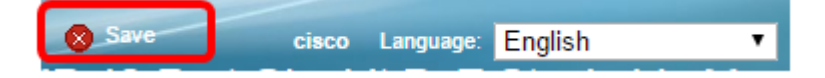

Agora você deve ter adicionado notificações SNMP com êxito em seu switch.

#### Configurar destinatários de notificação SNMPv3

Etapa 1. Faça login no utilitário baseado na Web e escolha **SNMP > Destinatários de notificação SNMPv3**.

|   | Getting Started                  |
|---|----------------------------------|
|   | Dashboard                        |
|   | Configuration Wizards            |
|   | Search                           |
| Þ | Status and Statistics            |
| Þ | Administration                   |
| Þ | Port Management                  |
| Þ | Smartport                        |
| ۲ | VLAN Management                  |
| Þ | Spanning Tree                    |
| Þ | MAC Address Tables               |
| Þ | Multicast                        |
| Þ | IP Configuration                 |
| ⊧ | Security                         |
| ⊧ | Access Control                   |
| ۲ | Quality of Service               |
| - | SNMP                             |
| - | Engine ID                        |
|   | Views                            |
|   | Groups                           |
|   | Users                            |
|   | Communities                      |
|   | Trap Settings                    |
|   | Notification Recipients SNMPv1 2 |
|   | Notification Recipients SNMPv3   |
|   | Notification Filter              |
|   |                                  |

Etapa 2. Clique em Adicionar para adicionar um novo destinatário de notificação.

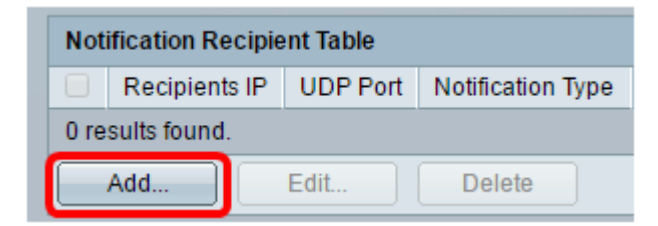

Etapa 3. Siga a <u>Etapa 5</u> a <u>Etapa 10</u> da seção Configuração de SNMPv1.2 Destinatários de notificação deste artigo.

Etapa 4. Escolha o usuário para o destinatário da notificação SNMPv3 na lista suspensa Nome do usuário.

| User Name:      | SNMP Manager1 🔻 |  |  |
|-----------------|-----------------|--|--|
| Security Level: | SNMP Manager1   |  |  |
|                 | Authentication  |  |  |
|                 | Privacy         |  |  |

Note: Neste exemplo, o SNMP Manager1 é escolhido.

Etapa 5. Escolha um nível de segurança. As opções são:

- Sem autenticação indica que o pacote não está autenticado nem criptografado.
- Autenticação Essa opção indica que o pacote é autenticado, mas não criptografado.
- Privacidade Essa opção indica que o pacote está autenticado e criptografado.

| User Name:      | SNMP Manager1 V                                                                |
|-----------------|--------------------------------------------------------------------------------|
| Security Level: | <ul> <li>No Authentication</li> <li>Authentication</li> <li>Privacy</li> </ul> |

**Note:** O nível de segurança depende do nome de usuário escolhido. Se nenhuma autenticação for configurada para um usuário, o nível de segurança disponível será somente Sem autenticação.

Etapa 6. Siga a <u>Etapa 15</u> a <u>Etapa 16</u> da seção Configuração de SNMPv1.2 Destinatários de notificação deste artigo.

Passo 7. Clique em Apply para salvar a configuração.

| Notification Filter:<br>Filter Name: | <ul> <li>✓ Enable</li> <li>TestFilter ▼</li> </ul> |
|--------------------------------------|----------------------------------------------------|
| Apply Close                          |                                                    |

Etapa 8. Click Save.

| Save | cisco | Language: | English | • |
|------|-------|-----------|---------|---|
|      |       |           |         |   |

Agora você deve ter adicionado com êxito destinatários de Notificação SNMPv3 em seu switch.